# 국고학자금대여 신청 매뉴얼

### 1. 사학연금공단 인터넷 홈페이지 접속(www.tp.or.kr)

| ENGLISH   연금서비스 (구.연금정보서비스)   제휴복지  |               |                     |       | 홈페이지 이용안내  | 회원가입     | 기관검색     | 5    | 리인             |
|-------------------------------------|---------------|---------------------|-------|------------|----------|----------|------|----------------|
| 사학연금 TEACHERS' 추                    | 함여 소식·자료      | 제도안내                | 주요사업  | 정보공개       | 경영공시     | 공단소개     | Q    | 88             |
| 소식·정보                               |               |                     |       | 연금과 관련된 /  | 서비스를 이용  | 하려면? (PC | 만 가능 | <del>,</del> ) |
| 공지사항 뉴스·소식                          |               | 전체                  | 네보기 > |            | 연금서비스    | 로그인〉     |      |                |
| NEW 2023년 사학연금 제휴복지서비스 이용후기         | 작성 이벤트 경품 당첨지 | <b>+ ···</b> 2023-1 | 2-27  | 아이디·비밀번호 찾 | 기   회원가입 | 인증센터   홈 | 페이지이 | 이용안내           |
| 2023년 「사학연금 반부패·청렴 정책추진 효과성」        | 설문조사 경품 당첨자 안 | LH 2023-1           | 2-26  |            |          |          |      |                |
| 2023년 사학연금 재능나눔 캠페인 수상 결과 발표        |               | 2023-1              | 2-22  | 통합검색       |          |          |      |                |
| 2024년도 1분기 생활자금대여 이자율 안내            |               | 2023-1              | 2-21  |            |          |          |      |                |
| 가입자 재직기간 퀴즈 및 설문조사 당첨자 발표           |               | 2023-1              | 2-21  | 건생어를 입력하   | 배주세요     |          |      | 0              |
| 2023년 홍보성과 측정 설문조사 이벤트 당첨자 발표       | 표안내           | 2023-1              | 2-21  |            | 4 1 4    |          |      | Ч              |
| 2024년 1월 부담금 및 대여상환금 고지 일정 안내       |               | 2023-1              | 2-20  |            |          |          |      |                |
| 2023 홈페이지 이벤트(23.12.15.~12.19.) 당첨자 | 발표 안내         | 2023-1              | 2-21  | 공단이벤트      |          |          |      | <>             |

• 사학연금공단 인터넷 홈페이지 접속하여 연금서비스 로그인을 클릭합니다.

## 2. 로그인(공동인증서 또는 금융인증서 로그인)

|                                                                                                    |                                                                                                    | _,       |                   |                       |
|----------------------------------------------------------------------------------------------------|----------------------------------------------------------------------------------------------------|----------|-------------------|-----------------------|
| 로그인                                                                                                 | X KSIGN 시학연금인증서로그인(전자서명)                                                                              | (        |                   | ×                     |
| 개인 기관                                                                                               | 인중서 위치<br>                                                                                            | 비밀번      | 님의 금융인종<br>호를 입력해 | <sup>34</sup><br> 주세요 |
| 인증서로 조회·대여·신청 등<br>연금서비스 전체 이용 가능합니다.<br>인증서를 처음 등록하거나 개발급한 경우<br><mark>인증서등록·변경</mark> 후 로그인해 주세요. | 구분 사용자 만료일 발급자<br>(2) 운영개인 []]]]] []][]]] []]][]]] []]] []]] []]                                      | <u> </u> | 비밀번호를 잊으셨나요       | <u>22</u>             |
| 공동인증서 로그인(구.공인인증서)                                                                                  | <ul> <li>인증서 성격 후 암호를 압격하세요.</li> <li>인증서 암호</li> <li>인증서 암호</li> <li>인증서 암호는 대소문자를 구분합니다.</li> </ul> | 0        | 8                 | 1                     |
| 금융인증 로그인                                                                                            | 해인 취소                                                                                                 | 2        | 3                 | 6                     |
| 아이디·비밀번호 찾기 인증서 등록·변경                                                                               |                                                                                                    | ► 4      | 5<br>7            | 9                     |

• 공동인증서 또는 금융인증서로 로그인합니다(최초 이용 시 인증서 등록 필수).

### 3. 연금서비스 ▶ 대여신청 ▶ 국고학자금대여신청(통합)

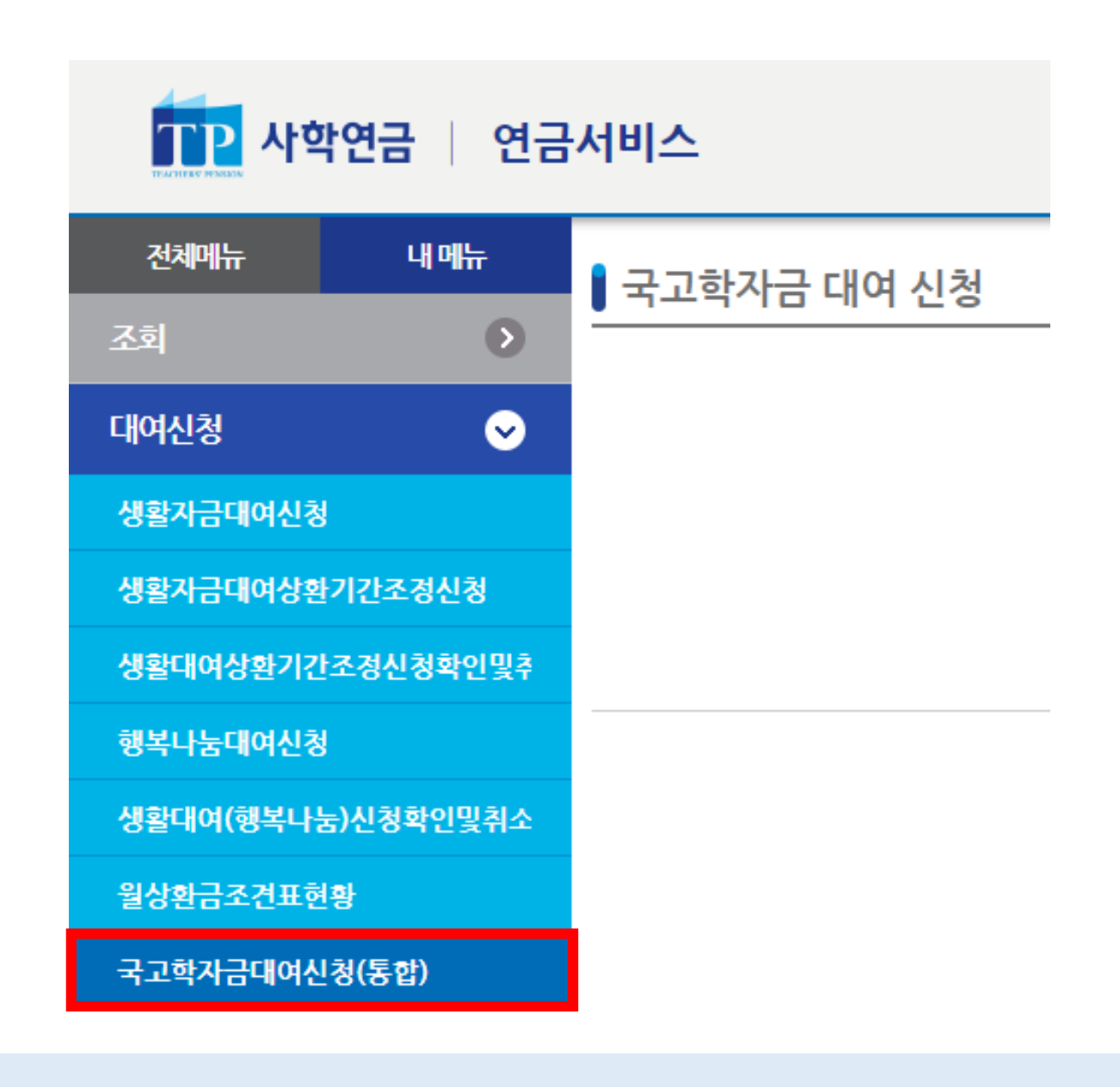

① 대여신청 메뉴를 클릭합니다.
 ② 국고학자금대여신청(통합) 메뉴를 클릭합니다.

### ④ 다음 버튼을 클릭해 주시기 바랍니다.

③ 대여가능금액을 확인하시기 바랍니다.
 ※ 대여가능금액이 대여 신청 금액을 초과할 경우, 보증보험설정이 필수이므로 우편 신청 해주시기 바랍니다.

② 국고학자금대여 기본정보 및 국고학자금 기대여현황을 확인하시기 바랍니다.

① 국고학자금대여 안내 및 유의사항을 확인하시기 바랍니다.

| 세억영네  | ~11*     | 97<br>7 |                 |      |            | 내어제안  | 88      |      |
|-------|----------|---------|-----------------|------|------------|-------|---------|------|
| ■ 국고학 | 자금 기대여현황 |         |                 |      |            |       |         |      |
| 순서    | 대여번호     | 현황      | 대여지급일           | 대여금액 | 대여잔액       | 월상환액  | 상환기간    | 학생성명 |
|       |          |         |                 |      | 기대여한       | 현황 출력 |         |      |
|       |          |         | <b>3</b> 대여가능 : | 금액   | 원기대여금액     | 원     | 대여 잔액 원 |      |
|       |          |         |                 | (    | <b>4</b> ] |       |         |      |

| 성명   | 김연금 | 주민등록번호 | 700101-1***** |
|------|-----|--------|---------------|
| 재직상태 | 재직중 | 대여제한   | 정상            |

 공단채무 합계액이 퇴직급여 예상액을 초과한 경우, 보증보험증권을 설정하여 대여 신청이 가능합니다.
 국고학자금대여 학생의 학적변동사항은 발생 즉시 신고하여야 합니다.
 장기 휴학 등으로 졸업예정일이 불명확하여 공단에서 조사 후 휴학 기간이 3년을 초과하면 직권으로 복학 처리 합니다. 국고학자금대여 학생이 휴학일 경우 신분변동 신고를 해주시기 바랍니다.
 학적변동신고를 지체하여 대여금 상환을 지연할 경우 일괄 납부 및 연체금 등의 불이익이 발생할 수 있습니다.

1

1. 학생 1명에 대해 학기당 1건의 대여 신청이 가능합니다. 2. 대여 제한자의 경우 국고학자금 대여가 불가합니다.

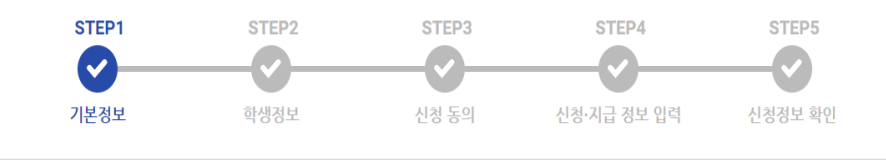

〈 국고학자금 대여 안내 및 유의사항 〉

🛿 국고학자금 대여 신청

국고학자금 대여 기본정보

### 4\_1. (STEP 2) 학생정보\_<기 수혜 학생>

#### ▌ 국고학자금 대여 신청

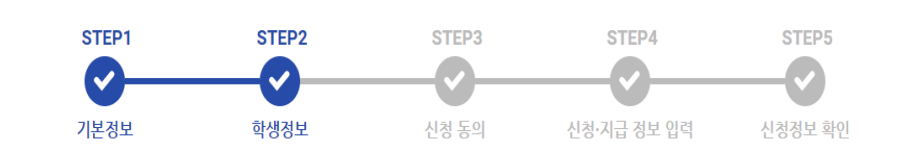

#### ■ 등록 학생정보 현황

|   | 현황 | 학생성명 | 주민등록번호   | 신청구분 | 학교명        | 수업연한 | 구분 | 학년학기    | 졸업(예정)년월  | 정보 변경 |
|---|----|------|----------|------|------------|------|----|---------|-----------|-------|
|   | 기존 | 김국고  | 030101-3 | 국내대학 | · TP대학교    | 4년제  | 정상 | 2학년 2학기 | 2026. 02. | 학적변동  |
| 0 | 기존 | 김학자  | 030101-4 | 해외대학 | · TP Univ. | 4년제  | 정상 | 2학년 2학기 | 2026. 02. | 학적변동  |
| 0 | 기존 | 김대여  | 040101-3 | 학점은행 | TP 평생교육원   | 4년제  | 정상 | 3학년 2학기 | 2025. 02. | 학적변동  |

#### ▲ 유의사항

▲ 유의사항

· 학생 한 명에 대해 학기당 1건의 대여 신청이 가능하며 12 학생정보 현황]에서 학생을 선택하여 주시기 바랍니다. · 신규학생의 경우 하단의 [신규 학생정보 등록]을 통해 한2 가하시기 바랍니다.

·신규 학생정보 등록 시 잘못 입력한 경우, 상단의 [등록 학생정보 현황]의 정보변경에서 정보삭제 버튼을 누르세요.

③ 다음 버튼을 클릭해 주시기 바랍니다.

·등록 학생정보 현황에 등록된 학생정보가 실계와 다를경우, <u>학적변동</u> 해주시기 바랍니다. 학적변동 승인 완료 후 대여 신청이 가능합니다.

#### ■ 신규 학생정보 등록

| 학교구분 | ○ 국내대학 ○ 해외대학 ○ 학점은행    | 가족관계     | ○ 본인 ○ 자녀                   |
|------|-------------------------|----------|-----------------------------|
| 학생이름 | 학생 성명을 입력하세요.           | 주민등록번호   | <sup>_</sup>                |
| 학교명  | 학교명을 입력 후 돋보기를 클릭하세요. Q | 수업연한     | ×                           |
| 학년학기 | 학년 학기 ● 1.2 학기로만 입력     | 졸업(예정)년월 | 년 _월  ● 확년학기를 입력하시면 자동으로 입력 |

신규학생 등록하기

다음

이전 (3

② 등록 학생의 정보가 실제와 다를 경우, 학적변동 글씨를 클릭해 주시기 바랍니다.

※ 조회되는 등록 학생의 정보가 현재와 다를 경우, 학적변동 승인 완료 후 대여 신청 가능합니다.

① 등록 학생정보 현황의 대상 학생을 선택해 주시기 바랍니다.

※ 국고학자금 학생학적변동신고등록 화면으로 이동합니다.

| 학교구분 | ○ 국내대학 ○ 해외대학 ○ 학점은행    | 가족관계     | ○ 본인 ○ 자녀                |
|------|-------------------------|----------|--------------------------|
| 학생이름 | 학생 성명을 입력하세요.           | 주민등록번호   |                          |
| 학교명  | 학교명을 입력 후 돋보기를 클릭하세요. Q | 수업연한     | ×                        |
| 학년학기 | 학년 학기 01.2 학기로만 입력      | 졸업(예정)년월 | 년월 🛛 학변학기를 입력하시면 자동으로 입력 |

### 4\_2. (STEP 2) 학생정보\_〈신규 등록 학생〉

#### ▌ 국고학자금 대여 신청

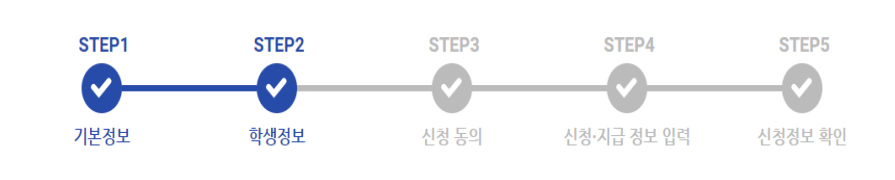

#### 등록 학생정보 현황

|   | 선택 | 현황 | 학생성명 | 주민등록번호   | 신청구분 | 학교명        | 수업연한 | 구분 | 학년학기    | 졸업(예정)년월  | 정보 변경 |
|---|----|----|------|----------|------|------------|------|----|---------|-----------|-------|
|   | 0  | 기존 | 김국고  | 030101-3 | 국내대힉 | TP대학교      | 4년제  | 정상 | 2학년 2학기 | 2026. 02. | 학적변동  |
| 6 | 0  | 기존 | 김학자  | 030101-4 | 해외대힉 | TP Univ.   | 4년제  | 정상 | 2학년 2학기 | 2026. 02. | 학적변동  |
| 4 | 6  | 기존 | 김대여  | 040101-3 | 학점은항 | L TP 평생교육원 | 4년제  | 정상 | 3학년 2학기 | 2025. 02. | 학적변동  |
|   | ۲  | 신규 | 김사학  | 000101-4 | 국내대학 | TP대학교      | 4년제  | 정상 | 1학년 1학기 | 2027. 08. | 정보삭제  |

· 학생 한 명에 대해 학기당 1건의 대여 신청이 가능하며. [등록 학생정보 현황]에서 학생을 선택하여 주시기 바랍니다.

📕 · 🖣록 학생정보 현황에 등록된 학생정보가 실제와 다를경우, <u>학격변동</u> 해주시기 바랍니다. 학적변동 승인 완료 후 대여 신청이 가능합니다.

· 신규학생의 경우 하단의 [신규 학생정보 등록]을 통해 학생을 추가하시기 바랍니다.

·신규 학생정보 등록 시 잘못 입력한 경우, 상단의 [등록 학생정보 현황]의 정보변경에서 정보삭제 버튼을 누르세요.

Ⅰ 신규 학생정보 등록 🔾 본인 🔴 자녀 학교구분 ● 국내대학 ○ 해외대학 ○ 학점은행 가족관계 김사학 학생이름 000101-4123456 주민등록번호 TP대학교 4년제 ~ Q. 학교명 수업연한 202 년 8월 이학년학기를 입력하시면 자동으로 입력

1 학년 1 학기 01,2 학기로만 입력 졸업(예정)년월 신규학생등록하기

▲ 유의사항

학년학기

① 신규 학생 정보를 입력 후, 신규학생 등록하기를 클릭해 주시기 바랍니다.

② 등록 학생정보 현황의 신규학생 등록 정보를 확인해주시기 바랍니다.

※ 신규학생 정보가 잘못 입력 되었을 경우, 우측 정보삭제 버튼을 클릭하면 신규 학생 등록 정보가 삭제 됩니다. 아래의 신규 학생정보를 다시 등록해 주시기 바랍니다.

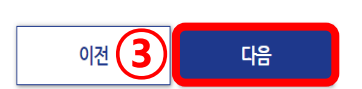

### 5. (STEP 3) 신청 동의

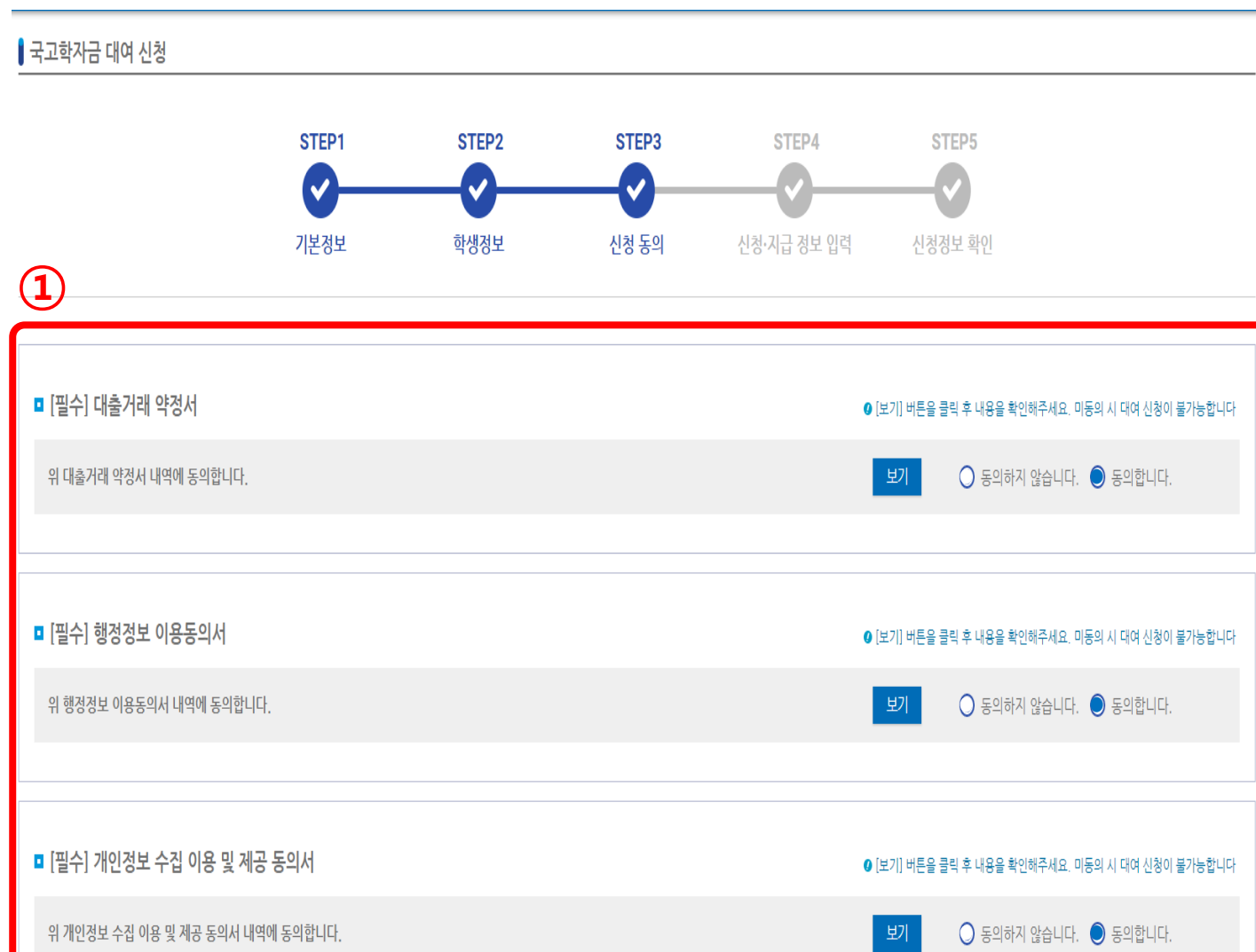

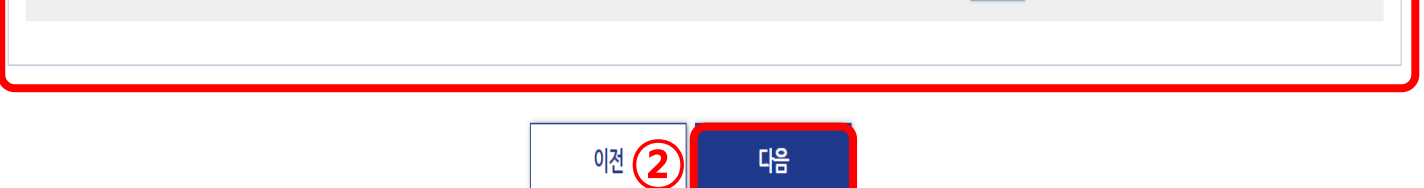

 대출거래 약정서, 행정정보 이용 동의서, 개인정보 수집 이용 및 제공 동의서에 동의해 주시기 바랍니다.

※ 기수혜자의 경우, 행정정보 이용동의서 및 개인정보 수집 이용 및 제공 동의서는 최초 1회 동의

### 6\_1. (STEP 4) 신청 · 지급 정보 입력<국내대학>

🛿 국고학자금 대여 신청

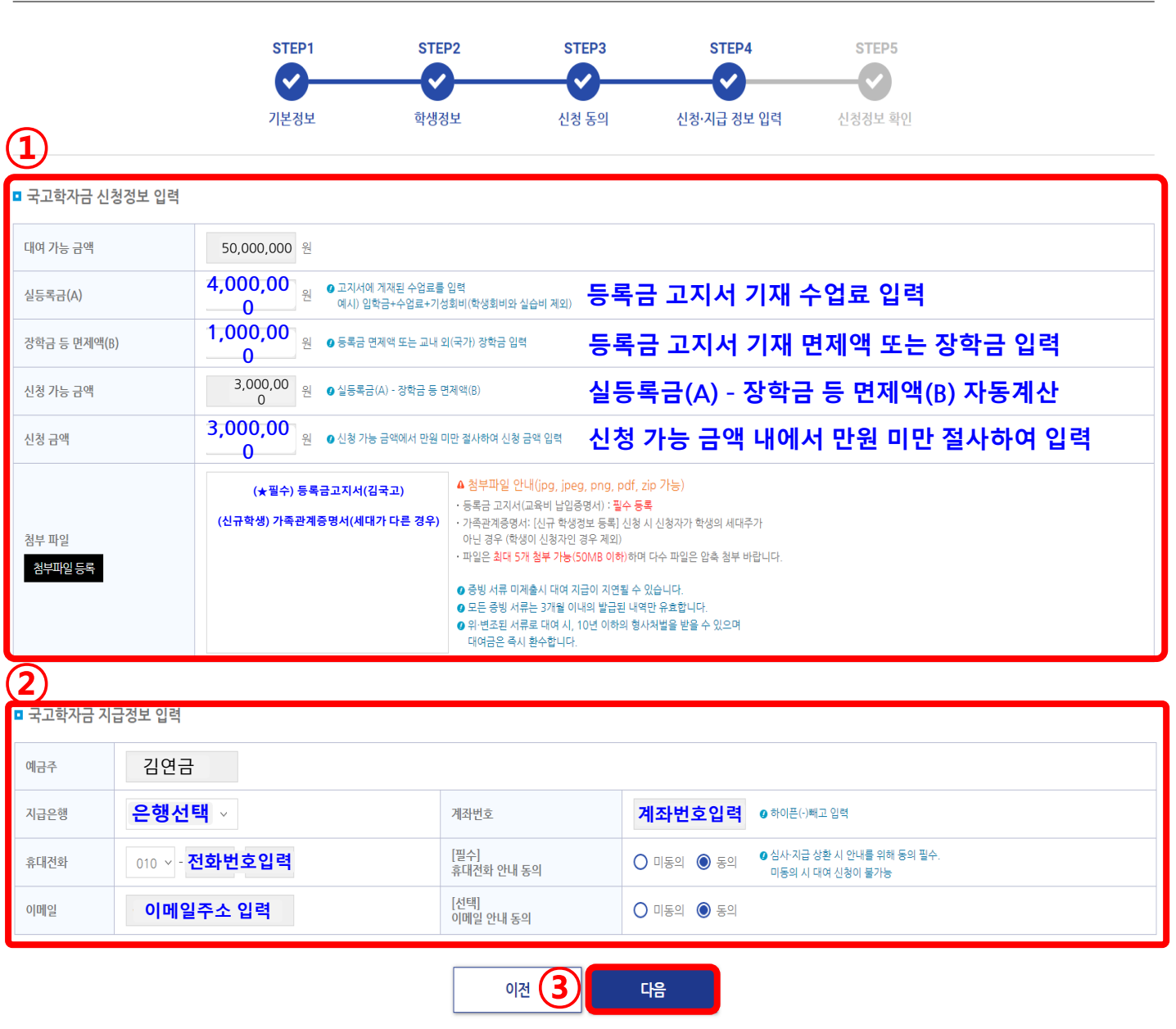

 실등록금, 장학금 등 면제액, 신청 금액을 입력해주시고, 등록금 고지서 등 증빙서류를 첨부해주시기 바랍니다.

② 지급은행,계좌번호,휴대전화번호,이메일 주소 등

국고학자금 지급 정보를 입력해 주시기 바랍니다.

### 6\_2. (STEP 4) 신청 · 지급 정보 입력<해외대학>

🛚 국고학자금 대여 신청

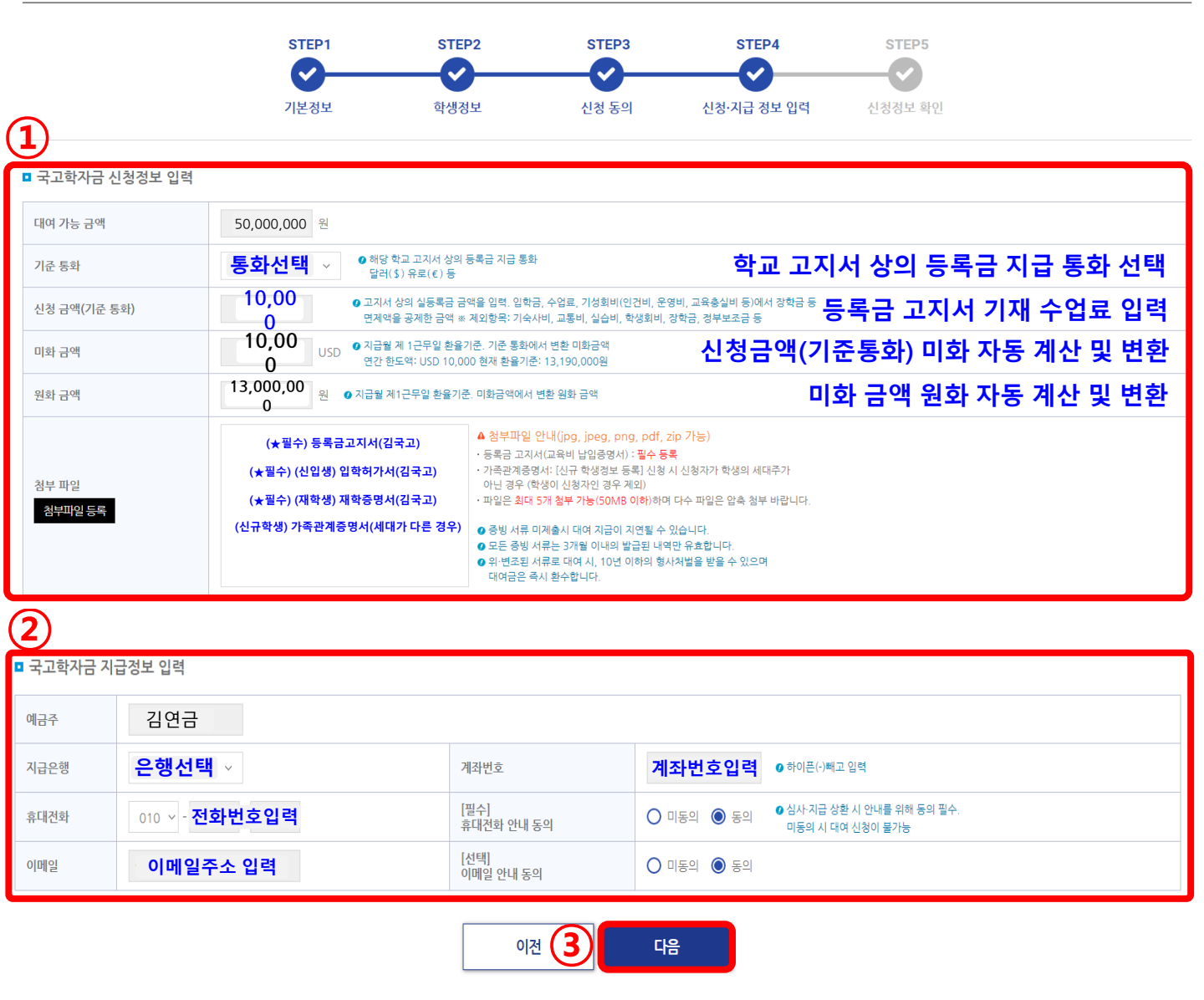

 기준통화, 신청 금액을 입력해주시고, 등록금 고지서, 입학허가서(신입생), 재학증명서(재학생) 등 증빙서류를 첨부해주시기 바랍니다.

② 지급은행,계좌번호,휴대전화번호,이메일 주소 등

국고학자금 지급 정보를 입력해 주시기 바랍니다.

### 6\_3. (STEP 4) 신청 · 지급 정보 입력<학점은행>

🛿 국고학자금 대여 신청

|                  |                                                           | STEP1                                      | STEP2                                                                                                    | STEP3                                                                                                    | STEP4                                                                                          | STEP5                                      |          |
|------------------|-----------------------------------------------------------|--------------------------------------------|----------------------------------------------------------------------------------------------------|----------------------------------------------------------------------------------------------------|------------------------------------------------------------------------------------------------|--------------------------------------------|----------|
| 1                |                                                           | 기본정보                                       | 학생경보                                                                                                    | 신청 동의                                                                                                    | 신청·지급 정보 입력                                                                                    | 신청정보 확인                                    |          |
| ■ 국고학자금 신청       | 정보 입력                                                     |                                            |                                                                                                    |                                                                                                    |                                                                                                |                                            |          |
| 대여 가능 금액         |                                                           | 50,000,000 원                               |                                                                                                    |                                                                                                    |                                                                                                |                                            |          |
| 실등록금(A)          |                                                           | 4,000,00<br>원 연고지서(<br>예시) 입               | ∥ 기재된 수업료를 입력<br>학금+수업료+기성회비(학생회비오                                                                        | 바실습비계외) 등록                                                                                                    | 금 고지서 기지                                                                                       | 대 수업료 입력                                   |          |
| 장학금 등 면제액(B)     |                                                           | 1,000,00<br>원 ● 등록금 면제액 또는 교내 외(국가) 강학금 입력 |                                                                                                    | 입력 등록                                                                                                    | 금 고지서 기지                                                                                       | 대 면제액 또는 장                                 | 학금 입력    |
| 신청 가능 금액         | 3,000,00 원 · 실등폭금(A) - 강학금 등 면제액(B)                       |                                            | 실등                                                                                                    | 록금(A) - 장혁                                                                                                    | 학금 등 면제액(B)                                                                                    | 자동계산                                       |          |
| 신청 금액            |                                                           | 3,000,00<br>0원 ø∆àਾ                        | 능 금액에서 만원 미만 절사하여 신                                                                                       | 청금액 입력 신청                                                                                                    | 가능 금액 내                                                                                        | 에서 만원 미만 절                                 | 사하여 입력   |
| 신청 학점            |                                                           | 24 학점 •당해 연도 해당 학7<br>학기당 24학점, 연          | 대여 신청 학점 입력<br>안 42학점을 초과할 수 없음                                                                           | 당해                                                                                                    | 연도 해당학기                                                                                        | ㅣ신청 학점 입력(                                 | 최대 24학점) |
| 당년도 누적 학점        | 당년도 누적 학점         50         학점         한재까지의 대여 신청 누락 학점 |                                            |                                                                                                    | 누적                                                                                                    | 신청 학점 자                                                                                        | 동계산                                        |          |
| 침부 파일<br>침부파일 등록 |                                                           | (★필수) 교육비 납입중명시<br>(신규학생) 가족관계중명서(세대       | (김국고) 4 청부파일<br>- 등록금 고지,<br>- 가족관계증<br>아닌 경우(역<br>- 파일은 최대<br>- 프일은 최대<br>- 오는 증빙 /<br>이 원호를 -<br>대여금은 4 | 안내(jpg, jpeg, png, pdf,<br>서(교육비 납입증명서) : 필수 등<br>성서: (신규 학생정보 등록 신청<br>박성이 신청자인 경우 제외)<br>5.71 철부 가능(50MB 이함)하며<br>기계출시 대여 지급이 지연될 수<br>서류는 3개월 이내의 발급된 대<br>너류로 대여 시, 10년 이하의 형.<br>차시 환수합니다. | zip 가능)<br>록<br>시 신청자가 학생의 세대주가<br>1 다수 파일은 압축 청부 바랍니다.<br>있습니다.<br>1만 유효합니다.<br>사처법을 받을 수 있으며 |                                            |          |
| 2                |                                                           |                                            |                                                                                                    |                                                                                                    |                                                                                                |                                            |          |
| ■ 국고학자금 지급       | 급정보 입력                                                    |                                            |                                                                                                    |                                                                                                    |                                                                                                |                                            |          |
| 예금주              | 김연금                                                       |                                            |                                                                                                    |                                                                                                    |                                                                                                |                                            |          |
| 지급은행             | 은행선                                                       | <b>택</b> ~                                 | 계좌번호                                                                                                    | :                                                                                                    | <b>계좌번호입력 0</b> 하                                                                              | 이픈(-)빼고 입력                                 |          |
| 휴대전화             | 010 ~ - 7                                                 | 전화번호입력                                     | [필수]<br>휴대전화 안나                                                                                           | 내동의                                                                                                    | ) 미동의 🔘 동의 🏼 역심/<br>미량                                                                         | 사·지급 상환 시 안내를 위해 동의 필수.<br>동의 시 대여 신청이 불가능 |          |
| 이메일              | 이메일                                                       | 주소 입력                                      | [선택]<br>이메일 안내                                                                                            | <sub>동의</sub> C                                                                                                    | ) 미동의 🔘 동의                                                                                     |                                            |          |
|                  |                                                           |                                            | C                                                                                                    | NZ (3)                                                                                                    | ·哈                                                                                             |                                            |          |

실등록금, 장학금 등 면제액, 신청 금액을 입력해주시고,
 교육비 납입 증명서(등록금 고지서) 등 증빙서류를 첨부해주시기 바랍니다.

② 지급은행,계좌번호,휴대전화번호,이메일 주소 등

국고학자금 지급 정보를 입력해 주시기 바랍니다.

### 7. (STEP 5) 신청 정보 확인

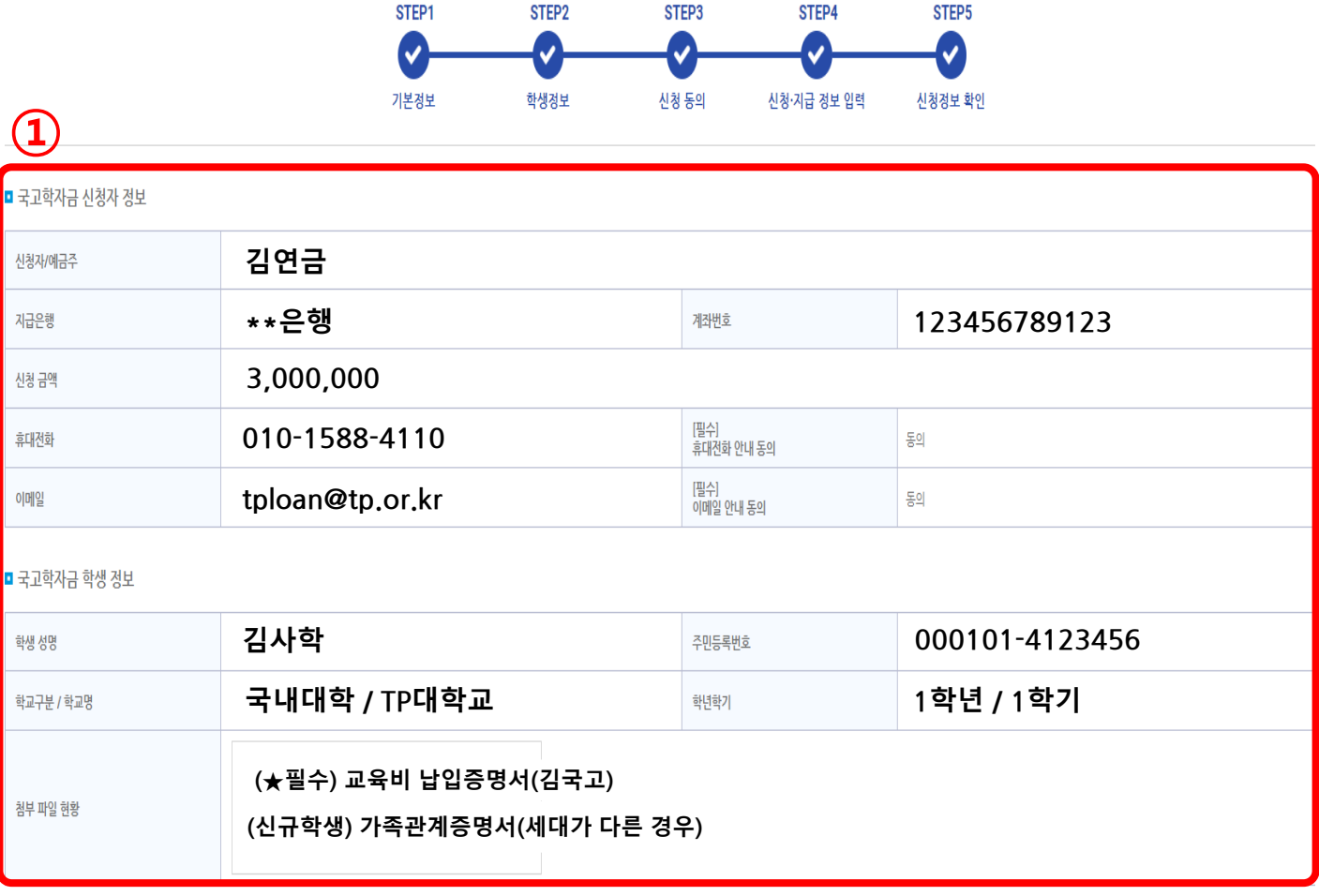

① 국고학자금 신청자 및 학생 정보를 확인해주시기 바랍니다.

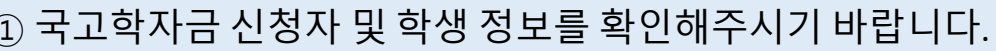

② 위의 신청 내역을 확인 후 체크를 클릭해주시기 바랍니다.

③ 대여 신청하기를 클릭한 후, 전자서명을 해주시기 바랍니다.

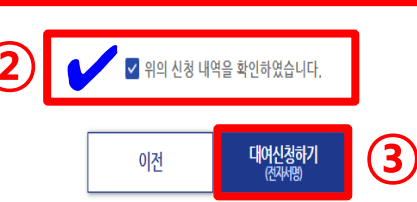

※ 신청 정보가 사실과 다를 경우, 이전단계로 되돌아가 정보를 변경해 주시기 바랍니다.

- 공단접수 현업인수 심사 결재의뢰 완료 단계를 거쳐 대여가 지급됩니다.
- 전자서명이 완료되면 대여신청 문서처리현황 화면으로 이동합니다.

#### ☞ 생활자금대여, 국고학자금대여는 문서번호 클릭시 신청사항을 출력하실 수 있습니다.

| _ |           |                                               |
|---|-----------|-----------------------------------------------|
|   | 문서상태      | 대여신청처리상황설명                                    |
|   | 신청등록      | 교직원이나 연금담당자가 대여신청 화면에서 입력을 완료한 상태             |
|   | 기관장(본인)확인 | 교직원이나 연금담당자가 대여신청내역을 최종확인하여 공단에 신청서류를 전송하는 단계 |
|   | 공단접수      | 대여신청내역이 사학연금공단에 전송되어 접수된 상태(대여신청내역 출력가능)      |
|   | 현업인수      | 공단에 접수된 문서를 대여를 심사 지급하는 해당 부서가 인수한 단계         |
|   | 심사        | 해당 부서가 인수한 대여문서를 심사하여 입력한 상태                  |
|   | 결재의뢰      | 해당 부서가 심사하여 입력한 대여문서를 부서장에게 결재의뢰한 상태          |
|   | 완료        | 해당 부서장이 결재를 완료한 시점이며 대여신청자의 통장에 당일 입금됨        |
|   |           |                                               |

신청등록(본인대여신청) → 기관장확인(본인확인) → 공단접수 → 현업인수 → 심사 → 결재의뢰 → 완료 → 입금

| 접수일자           | 2023/07/01    | <b>亡</b> ~ | 2023/07/31 | 1   |                        |            |     | হু     |
|----------------|---------------|------------|------------|-----|------------------------|------------|-----|--------|
| 문서번호           | 대여종류          | 문서상태       | 최초등록일      | 예약일 | 공단등록일                  | 처리일        | 처리자 | PDF출력  |
| 2023-613-01234 | 국고학자금<br>(**) | 문서접수       | 2023/08/01 |     | 2023-08-01 오전 09:08:01 | 2023/08/01 | 담당자 | PDF 출력 |

▋ 대여신청문서처리현황

I 대여신청 처리단계

### 9. 대여신청 문서처리현황

- 대여 신청이 완료되었습니다.
- 간편인증의 경우 네이버, 삼성패스, 통신사패스, 카카오톡 이용 가능
- 공동인증서/금융인증서/간편인증서 중 하나를 택하여 전자서명을 합니다.

|                                                       | TP 사학연금 |                          | 전자서명                 |
|-------------------------------------------------------|---------|--------------------------|----------------------|
| 즈 서태                                                  |         | 서비스 선택                   | 본인인증 정보 입력           |
| 24                                                    |         | N 네이버                    | 이름 홍길동               |
| '비스를 이용하시기 위해 인증 하셔야 합니다.<br>증을 이용하기 위해서는 [휴대폰 본인확인]이 |         | 👼 삼성패스                   | 생년월일 (19900101       |
| 합니다.                                                  |         | 통신사패스<br>(SKT, KT, LGU+) | 휴대폰번호 010 ✔ 12345678 |
| 공동인증                                                  |         | 💬 카카오톡                   | 🗌 서비스 이용에 대한 동의      |
|                                                       |         |                          | □ 개인정보 이용 동의(필수) 보   |
| 금융인증                                                  |         |                          | □ 서비스이용약관동의(필수) 보    |
|                                                       |         |                          | 제3자정보제공동의(필수)        |
| 간편인증                                                  |         |                          |                      |
|                                                       |         |                          |                      |
| 서로 본인 확인이 가능합니다.<br>는 본인 확인을 위해서만 활용됩니다.              | PAGN    |                          | 14.000               |